# How to reset password

HIKVISION different devices share different password strategies.

At this stage you can reset your password by SADP, or NVR/DVR local GUI, or you

can reset device password BY YOUR OWN.

Here's a quick guide for how to reset password for different devices.

If you want to watch the video, please kindly click here:

https://www.youtube.com/watch?v=YX8dFLpw7e8&feature=gp-n-y&google\_comme nt\_id=z12jxvkwvx31up0te22pvn4xuy25s1hiz04

## 1. Reset password by SADP Tool

**Tool:** 

SADP Tool

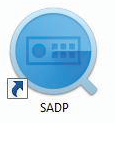

version: V3.0.0.100

Please follow the link to download the latest version of SADP:

http://overseas.hikvision.com/en/tools 82.html

Connect the device to local network and open SADP Tool to search online devices.

Select the device and click Forget Password:

| SADP      |                          |          |              |      |                  |              |              |                   |                     | • ×                          |
|-----------|--------------------------|----------|--------------|------|------------------|--------------|--------------|-------------------|---------------------|------------------------------|
| Total num | ber of online devices: 2 |          |              |      |                  |              | Export       | Refresh           | Modify Network      | Parameters                   |
| ID        | •   Device Type          | Security | IPv4 Address | Port | Software Version | IPv4 Gateway | HTTP Port    | Device Serial No. | Enable DHCP         |                              |
| 001       | DS-7116NI-SN/P           | Active   | 10.9.5.11    | 8000 | V3.0.17build 151 | 10.9.5.254   | N/A          | DS-7116NI-SN/P082 | Device Serial No.:  | D5-20025420MD_IN/C2015022184 |
| ✓ 002     | DS-2CD2542FWD-IWS        | Active   | 10.9.5.2     | 8000 | V5.3.3build 1508 | 10.9.5.254   | 80           | DS-2CD2542FWD-IV  | IP Address:         | 10.9.5.2                     |
|           |                          |          |              |      |                  |              |              |                   | Port:               | 8000                         |
|           |                          |          |              |      |                  |              | $\mathbf{N}$ |                   | Subnet Mask:        | 255.255.255.0                |
|           |                          |          |              |      |                  |              |              |                   | Gateway:            | 10.9.5.254                   |
|           |                          |          |              |      |                  |              |              |                   | IPv6 Address:       |                              |
|           |                          |          |              |      |                  |              |              |                   | IPv6 Gateway:       |                              |
|           |                          |          |              |      |                  |              |              |                   | IPv6 Prefix Length: | 0                            |
|           |                          |          |              |      |                  |              |              |                   | HTTP Port:          | 80                           |
|           |                          |          |              |      |                  |              |              |                   |                     |                              |
|           |                          |          |              |      |                  |              |              |                   | 5                   | ecurity Verification         |
|           |                          |          |              |      |                  |              |              |                   | Admin Password:     |                              |
|           |                          |          |              |      |                  |              |              |                   |                     |                              |
|           |                          |          |              |      |                  |              |              |                   |                     | Modify                       |
| 4         |                          |          | _            |      |                  |              |              | •                 |                     | Forgot Password              |

You might see one of the three pop-ups.

|                                                                                         | Restore Default Password X                                                                                                    |
|-----------------------------------------------------------------------------------------|----------------------------------------------------------------------------------------------------|
| <b>1</b> . If the pop-up requires a security code, please turn to <b>method 1</b> .     | Restore Default Password Security Code: Confirm Cancel                                                                                                    |
| <b>2</b> . If the pop-up requires encrypt file, please turn to <b>method 2</b> .        | Rest Password       X         Image: Sep 1: Click Export to download the key request file (XML file or take a photo of the QR code. Send to segme a click a click a |
| <b>3</b> . If the pop-up requires encrypt file or key, please turn to <b>method 3</b> . | Reet Pressond       ×            •         •         •                                                                                                    |

### **Method 1 Device Information**

Copy the **Start Time** and **Device Serial No** and send them to HIKVISION technical

Support team, we will send back security codes or forward your request to local distributor.

| 🔵 SADF    |                        |               |              |                    |              |                 |              |               |                    | 0 _ 🗆 ×                     |
|-----------|------------------------|---------------|--------------|--------------------|--------------|-----------------|--------------|---------------|--------------------|-----------------------------|
| Total nun | ber of online devices: | 3             |              |                    |              |                 | Export       | Refresh       | Modify Network     | Parameters                  |
| rsion     | Start Time             | ∿6 Address    | IPv6 GateWay | IPv6 Prefix Length | Support IPv6 | IPv6 Modifiable | Support DHCP | IPv4 DHCP     | Enable DHCP        |                             |
| wild 150  | 2015-12-02 15:52:15    |               |              |                    |              |                 |              | $\rightarrow$ | Device Serial No.: | DS-6601HFHI/L0120151120CCWR |
| uild 150  | 2015-11-27 10:36:47    | -             |              | 0                  | Ves          | Yes             | Yes          | OFF           | IP Address:        | 10.95.11                    |
| wild 141  | 2015-11-27 10:30:22    | fe80::2a57:be |              | 64                 | Ves          | No              | Yes          | OFF           | Port:              | 8000                        |
|           |                        |               |              |                    |              |                 |              |               | Subnet Mask:       | 255.255.255.0               |
|           |                        |               |              |                    |              |                 |              |               | Gateway:           | 10.9.5.254                  |
|           |                        |               |              |                    |              |                 |              |               | IPv6 Address:      | 1.00.7.57.L.8.1.011.41      |

After receiving security codes, please choose one according to your **device's current time**.

2015-11-27:RRrezeSezz 2015-11-28:RzzSRrRyzd 2015-11-29:zQeqz9yee 2015-11-30:qQRzed9ezR 2015-12-01:qe9ryzRQdy

Input security code and click **Confirm**. The password will be reset to 12345.

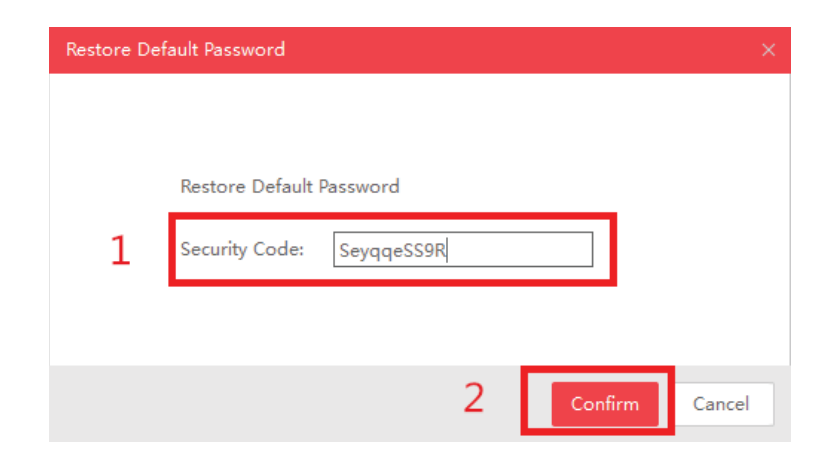

#### Method 2 XML File

Click **Export** to save XML file, send the XML file to HIKVISION technical support team.

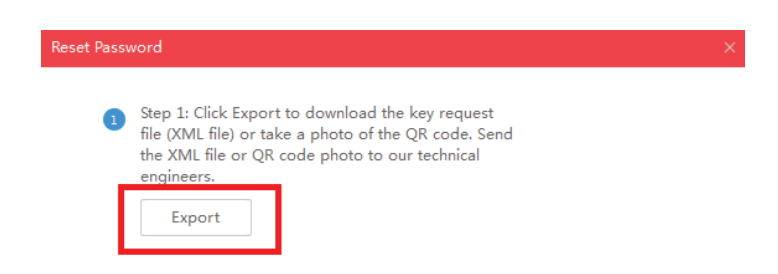

HIKVISION technical support team will return encrypt file or forward your request to local distributor. Choose the path of the encrypt file, input your new password and confirm, click **Confirm** and your password will be reset.

| 2 | Step 2: Input the key<br>from the technical er<br>for the device. | / or import the key file receiv<br>ngineer to reset the passwor | ved<br>d |  |
|---|-------------------------------------------------------------------|-----------------------------------------------------------------|----------|--|
|   | <ul> <li>Import File</li> </ul>                                   |                                                                 |          |  |
| 1 | C:/Users/daishengji                                               | e@hikvision.com/De                                              |          |  |
|   |                                                                   |                                                                 |          |  |
| 2 | New Password:<br>Strong<br>Confirm Password:                      | •••••                                                           |          |  |

Note: Once you get the file, it will be expired after 24 hours.

#### Method 3 QR CODE

With this method you can export the XML file or take a photo of QR code.

If you export the XML file, please refer to method 2 to reset password.

You can also take a photo of QR code and send it to HIKVISION technical support team.

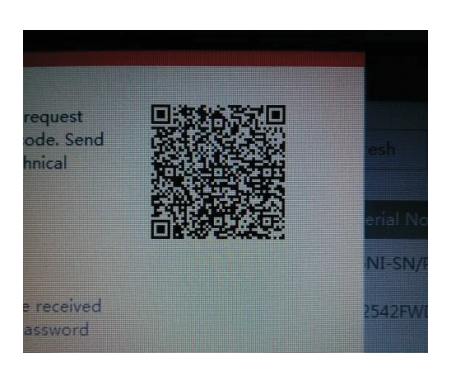

HIKVISION technical support team will return key which consists of number and letter (8 bytes) or forward your request to local distributor.

Input the key, type in the new password and confirm. Click **Confirm** and your password will be reset.

| 2    | Step 2: Input the key or import the key file rece<br>from the technical engineer to reset the passwo<br>for the device. | eived<br>ord |         |        |
|------|----------------------------------------------------------------------------------------------------|--------------|---------|--------|
|      | ● Input Key 🛛 Import File                                                                                               |              |         |        |
| 1    | 5b449116                                                                                                    |              |         |        |
| 2    | New Password:<br>Strong<br>Confirm Password:                                                                            |              |         |        |
| note | 🖉 Reset Network Cameras' Passwords                                                                                      |              |         |        |
|      |                                                                                                    | 3            | Confirm | Cancel |

Note: If you want to reset your cameras' passwords at the same time, please choose "Reset Network Cameras' Passwords" option. Cameras' passwords will be the same with NVR's.

## 2. New password resetting strategy

Note:

(1) New password resetting strategy is available for <u>-E/-K/-I series NVR from</u>

V3.4.90, and Turbo 3.0 DVR (DS-HG/HQ/HUHI-F series) from V3.4.80. With this strategy, customers would be able to reset device password on their own.

(2) All password resetting strategies below are only valid in local area network. Local GUI, SADP, iVMS-4200, and Web client support new password resetting

strategy.

(3) The security code resetting strategy (enter by double click left bottom corner of login interface) is removed from this version.)

#### Method 1 GUID File

(1) User can export the GUID file **in advance** and reset the password by importing the GUID file when needed. Remember to key in the old password before exporting the GUID file. Please notice that if the admin password is changed or GUID file has been used, GUID file will be invalid.

|                               |                                                                    | Configuration                                                                                                    |                 |
|-------------------------------|--------------------------------------------------------------------|----------------------------------------------------------------------------------------------------|-----------------|
| 츟 General                     | User Management                                                    |                                                                                                    |                 |
|                               |                                                                    | Edit User                                                                                                    | Per Edit Delete |
| 🕁 Network                     | User Name                                                          | admin                                                                                                    | - 🛛 -           |
| 🎄 Alarm                       | Old Password                                                       | *****                                                                                                    |                 |
|                               | Change Password                                                    |                                                                                                    |                 |
| 98 RS-232                     | Password                                                           |                                                                                                    |                 |
| <ul> <li>Live View</li> </ul> | Confirm                                                            |                                                                                                    |                 |
| A Exceptions                  | Enable Unlock Pattern                                              | 2                                                                                                    |                 |
|                               | Draw Unlock Pattern                                                | æ                                                                                                    |                 |
| ß User                        | Export GUID                                                        | *                                                                                                    |                 |
| In POS                        | User's MAC Address                                                 | 00 :00 :00 :00 :00 :00                                                                                                    | j               |
|                               | Valid password range [8-<br>uppercase and special cl<br>contained. | 16]. You can use a combination of numbers, lowercase,<br>haracter for your password with at least two kinds of them<br>OK Cancel |                 |
| ▲ Live View                   |                                                                    | Add                                                                                                    | Back            |

| HIKVISIO      | / Live   | View         | Playback       | Picture      | Configura | ition                  |                   |                  |
|---------------|----------|--------------|----------------|--------------|-----------|------------------------|-------------------|------------------|
| 🖵 Local       | Use      | er Managemen | t Online Users |              |           |                        |                   |                  |
| System        |          | User List    |                | Security Que | stion     | Export GUID File       | Add Mod           | ify Delete       |
| System Set    | ings     | No.          | User Name      |              |           |                        | Level             |                  |
| Maintenand    | •        | 1            | admin          |              |           | Ad                     | Iministrator      |                  |
| Security      |          |              |                |              |           |                        |                   |                  |
| Camera Ma     | nagement |              |                |              |           |                        |                   |                  |
| User Mana     | ement    |              |                |              |           |                        |                   |                  |
| Network       |          |              |                |              |           |                        |                   |                  |
| Video/Audio   |          |              |                |              |           |                        |                   |                  |
| Mimage        |          |              |                |              |           |                        |                   |                  |
| Event         |          |              |                |              |           |                        |                   |                  |
| Storage       |          |              |                |              |           |                        |                   |                  |
| R Vehicle Det | ction    |              |                |              |           |                        |                   |                  |
| Co VCA        |          |              |                |              |           |                        |                   |                  |
|               |          |              |                |              |           |                        |                   |                  |
|               |          |              |                |              | @ 201     | 6 Hildrision Digital T | ochnology Co. Ltd | All Pights Poson |

(2) When you forget your device password, enter new password resetting interface by clicking **Forget password**.

|           | Logii | 1  |        |
|-----------|-------|----|--------|
| User Name | admin |    | •      |
| Password  |       |    |        |
|           |       |    |        |
|           |       |    |        |
|           |       |    |        |
|           |       |    |        |
| Forget Pa |       | ок | Cancel |

(3) Find the exported GUID file, then import it to reset device password.

|             |              | R               | eset Password   |          |        |       |   |
|-------------|--------------|-----------------|-----------------|----------|--------|-------|---|
| Device Name | USB          | Flash Disk 1-1  |                 | *.*      | ~ Ref  | fresh |   |
| Name        |              | Size Type       | e Edit Date     |          | Delete | Play  | ^ |
| 🚔 GHO       |              | Fold            | er 06-13-2016 1 | 17:00:36 | Ť      | -     |   |
| GUID_539    | 51575_20161  | I 128B File     | 10-24-2016 1    | 11:00:00 | ŵ      | ۲     |   |
| 📕 ch18_2016 | 0624190209.t | xt 27.23KB File | 06-24-2016 1    | 19:29:38 | Ť      | ۲     |   |
| 📒 cn_window | s_server_200 | 3118.84MB File  | 05-23-2016 1    | 16:43:02 | Ť      |       |   |
| 🗏 hi_tcpdum |              | 837.31KB File   | 09-21-2015 1    | 18:30:22 | Ť      | ۲     |   |
| ipcCfg_20   | 60728164431  | 22.00KB File    | 07-28-2016 1    | 16:44:30 | Ť      | ۲     |   |
| 🔲 tcpdump_l |              | 807.17KB File   | 01-21-2016 1    | 11:38:34 | Ť      | ۲     | ~ |
| Free Space  |              | 4326.20MB       |                 |          |        |       |   |
|             |              |                 | New Folder      | Import   | Bi     | ack   |   |

## Method 2 Validation Question

(1) User can set validation questions and reset the password by answering the pre-set questions when needed.

| HII       | <b>KVISION</b>    | Live Vie | w         | Playback     | Picture      | Config | guration                           |
|-----------|-------------------|----------|-----------|--------------|--------------|--------|------------------------------------|
| Ţ         | Local             | User M   | anagement | Online Users |              |        |                                    |
|           | System            | U        | ser List  |              | Security Que | estion | Export GUID File Add Modify Delete |
|           | System Settings   | No       |           | User Name    |              |        | Level                              |
|           | Maintenance       | 1        |           | admin        |              |        | Administrator                      |
|           | Security          |          |           |              |              |        |                                    |
|           | Camera Management |          |           |              |              |        |                                    |
|           | User Management   |          |           |              |              |        |                                    |
| Ð         | Network           |          |           |              |              |        |                                    |
| <u>Q.</u> | Video/Audio       |          |           |              |              |        |                                    |
| 1         | Image             |          |           |              |              |        |                                    |
| 圁         | Event             |          |           |              |              |        |                                    |
|           | Storage           |          |           |              |              |        |                                    |
| Fo        | Vehicle Detection |          |           |              |              |        |                                    |
| 6         | VCA               |          |           |              |              |        |                                    |
|           |                   |          |           |              |              |        |                                    |
|           |                   |          |           |              |              |        |                                    |

© 2016 Hikvision Digital Technology Co., Ltd. All Rights Reserved.

| Security Question1 | You father's name.                | • |
|--------------------|-----------------------------------|---|
| Answer             |                                   |   |
| Security Question2 | You mother's name.                | T |
| Answer             |                                   |   |
| Security Question3 | Your senior class teacher's name. | • |
| Answer             |                                   |   |

(2) When you forget your device password, enter new password resetting interface by clicking **Forget password**.

| HIKVISIO/ | v                                                                                                    | English | ~ |
|-----------|----------------------------------------------------------------------------------------------------|---------|---|
|           | Index and the second second seco |         |   |
|           | © 2016 Hilkvision Digital Technology Co., Ltd. All Rights Reserved                                                                                                    |         |   |

(3) After answering all the questions correctly, you'd be able to change your device password.

| Identification     | Set New Password                  |   | Complete |
|--------------------|-----------------------------------|---|----------|
| Verification Mode  | Security Question Verification    | ٣ |          |
| Security Question1 | You father's name.                | ۲ |          |
| Answer             |                                   |   |          |
| Security Question2 | You mother's name.                | • |          |
| Answer             |                                   |   |          |
| Security Question3 | Your senior class teacher's name. | • |          |
| Answer             |                                   |   |          |

© 2016 Hikvision Digital Technology Co., Ltd. All Rights Reserved.

#### Troubleshooting:

In case that you do not succeed and still having problems to reset the password check following steps:

| If y | ou get | the | error | message: | Reset | password | failed. |
|------|--------|-----|-------|----------|-------|----------|---------|
|------|--------|-----|-------|----------|-------|----------|---------|

| Reset Passv | vord                                                                                                    |                                                                                                    |         | ×      |
|-------------|----------------------------------------------------------------------------------------------------|----------------------------------------------------------------------------------------------------|---------|--------|
| 8           | Step 1: Click Export<br>file (XML file) or tak<br>the XML file or QR o<br>engineers.<br>Export                                    | to download the key request<br>e a photo of the QR code. Send<br>code photo to our technical                       |         |        |
| 2           | Step 2: Input the key<br>from the technical e<br>for the device<br>Import File<br>C:/Users/install/Dow<br>New Password:<br>Strong | y or import the key file received<br>ngineer to reset the password<br>Reset password failed.<br>wnloads/Password/E | ×       |        |
|             | Confirm Password:                                                                                                    | •••••                                                                                                    |         |        |
|             |                                                                                                    |                                                                                                    | Confirm | Cancel |

- Make sure that all your devices (computers, cameras, recorders, switches, etc.) are connected to same IP range in your LAN (Local Area Network).
- If you are using a laptop which is connected to same switch via a network cable, not WIFI connection, make sure that your WIFI adapter is disabled. Then restart SADP tool and try again. If you make any changes to your IP address while SADP is on, then you'll need to restart SADP for the changes to apply.
- Kindly keep your device online after sending the \*.xml file or \*.excel file to us.